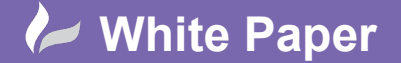

## **Restore a Revit Server Project**

To restore a copy of the project from your backup:

- Notify users that the project will be rolled back and that activity must be halted.
- Launch the RevitServer admin tool from a command prompt and lock the project you wish to roll back to block user activity:
  - o Location: C:\Program Files\Autodesk\Revit Server 2019\Tools\RevitServerCommand
  - Command: revitserver lock -folder "Project\_1"

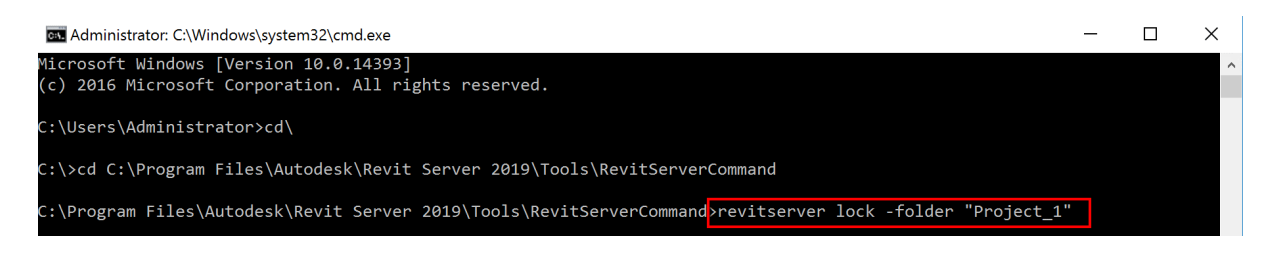

- The folder will then be successfully locked.

| au Administrator: C:\Windows\system32\cmd.exe                                                             | _ | × |
|----------------------------------------------------------------------------------------------------|---|---|
| C:\Program Files\Autodesk\Revit Server 2019\Tools\RevitServerCommand>revitserver lock -folder "Project_1" |   | ^ |
| Locking folder<br>Folder is successfully locked.                                                          |   |   |
| C:\Program Files\Autodesk\Revit Server 2019\Tools\RevitServerCommand>_                                    |   |   |

- Browse to the Revit Server's Projects location and delete the project you are wanting to restore.

| 📙 📄 📑 🚽 Proje          | ects  |                                              |                   |                   | -              |      | ×     |
|------------------------|-------|----------------------------------------------|-------------------|-------------------|----------------|------|-------|
| File Home              | Share | View                                         |                   |                   |                |      | ~ ?   |
| ← → • ↑ <mark> </mark> | This  | PC > Local Disk (C:) > Data > Revit Server 2 | 2019 > Projects > | ✓ <sup>ひ</sup> Se | earch Projects |      | Q     |
|                        |       | Name                                         | Date modified     | Туре              |                | Size |       |
| Desktop                | *     | Project_1                                    | 06/05/2019 14:29  | File fold         | der            |      |       |
| 📜 Downloads            | *     | ModelLocationTable.db3                       | 18/04/2019 09:24  | DB3 File          |                | 2    | 24 KB |
| 📔 Documents            | *     | super.lock                                   | 06/05/2019 14:43  | LOCK F            | ile            | 2    | 0 KB  |
| 🔚 Pictures             | *     |                                              |                   |                   |                |      |       |
| 📕 Data                 |       |                                              |                   |                   |                |      |       |
| S This PC              |       |                                              |                   |                   |                |      |       |
| 🛋 N I                  |       |                                              |                   |                   |                |      |       |

- From a backup, copy the Project folder back in to the correct location.
- Verify that the model's cache has been deleted on each local server.

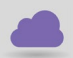

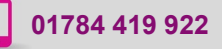

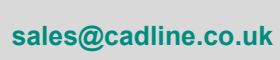

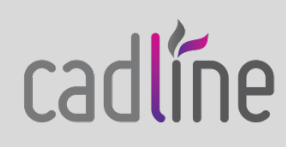

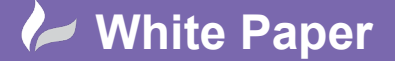

Page 2 of 2

- Using the RevitServer admin tool, this time to unlock the project:
  - o Location: C:\Program Files\Autodesk\Revit Server 2019\Tools\RevitServerCommand
  - Command: revitserver unlock -folder "Project\_1"

| Administrator: C:\Windows\system32\cmd.exe                                                                              | -  | × |
|----------------------------------------------------------------------------------------------------|----|---|
| C:\Program Files\Autodesk\Revit Server 2019\Tools\RevitServerCommand>revitserver lock -folder "Project_1"               |    | ^ |
| Locking folder<br>Folder is successfully locked.                                                                        |    |   |
| C:\Program Files\Autodesk\Revit Server 2019\Tools\RevitServerCommand <mark>\revitserver unlock -folder "Project_</mark> | 1" |   |
| Jnlocking folder<br>Folder is successfully unlocked.                                                                    |    |   |
| C:\Program Files\Autodesk\Revit Server 2019\Tools\RevitServerCommand>_                                                  |    |   |

Have users create local copies of this restored project and resume their work.

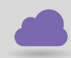

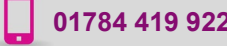

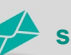

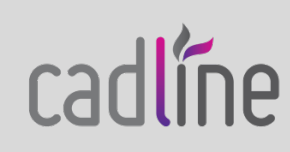